## **Starting on TurnItIn**

- In order to use TurnItIn, you will need to access your school gmail account. YES!!! You all have one.
- Use Google Chrome to access gmail (It's free!!!)

## How you get access to your Turnitin account

- **\*** Your turnitin account has been created using your school gmail account.
- To access Google, in the browser, type in the following web address: <u>http://smcstudents.ca</u>
- This is the screen you should see:

| Beckersteinen Game                                                                                                    | <b>1</b> 1 |                                                                                                    |
|----------------------------------------------------------------------------------------------------|------------|----------------------------------------------------------------------------------------------------|
| Sign in to your account at<br>Simcoe Muskoka Catholic<br>District School Board<br>Username:<br>@smcstudents.ca<br>Password:<br>Stay signed in<br>Sign in |            | <ul> <li>Your Username: is your student # 123456</li> <li>Your Password is your student #sth 123456sth (if you have never logged in.)</li> <li>To access your email inbox, select the Mail Menu link in the toolbar of your google account.</li> </ul> |
| Can't access your account?                                                                                                    |            |                                                                                                    |

You will receive an email from TurnItIn with your temporary password. The passwords are case sensitive, so cut and paste.

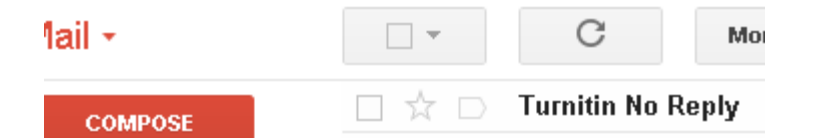

✤ Logging in to Turnitin

| For all a date |                     |                   |          |  |
|----------------|---------------------|-------------------|----------|--|
| Email addr     | 199                 |                   |          |  |
|                |                     |                   |          |  |
| Password       | Login to Turnitin   | )                 |          |  |
|                |                     |                   |          |  |
| Would you      | like to create your | user profile? Cli | ck here. |  |
| Forgot your    | password? Click     | here.             |          |  |
|                |                     |                   |          |  |

You can now login to Turnitin: <u>http://www.turnitin.com</u>. Your email is your smcstudents.ca account. Make sure you use the password that you got in your *smcstudents.ca* mail. Once you are logged in, you will see the class and the assignment.